# **Steps to Create an Event**

Step 1: Go to troop325.com

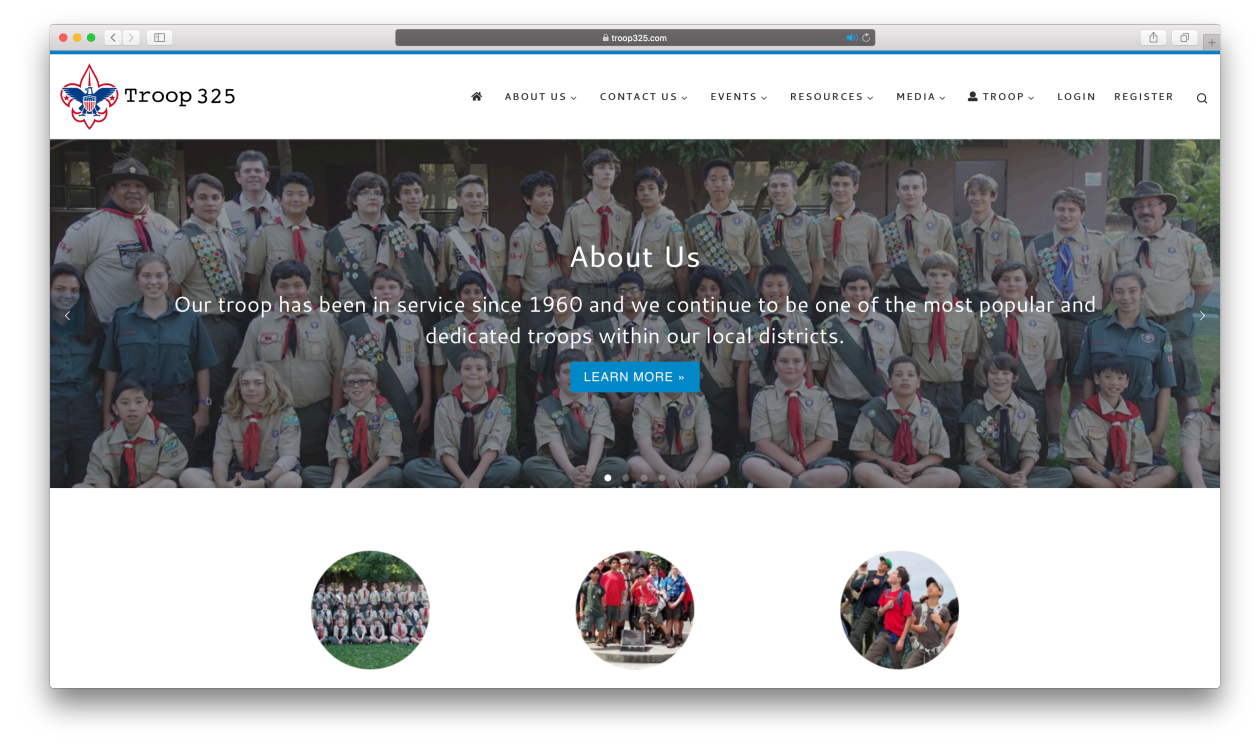

## Step 2: Click on "Login" in the menu bar

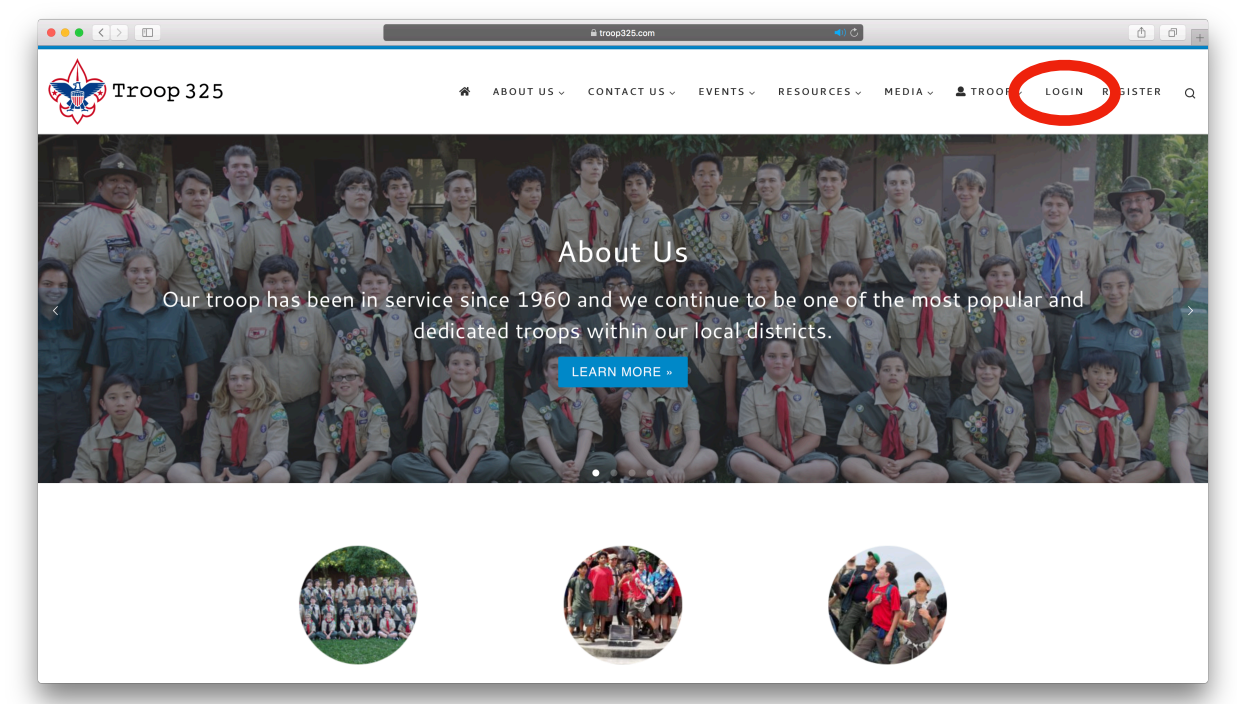

## Step 3: Enter your account information and Login

|                                                                                                    | l troop325.com                               | () () () () () () () () () () () () () ( |
|----------------------------------------------------------------------------------------------------|----------------------------------------------|------------------------------------------|
| Troop 325                                                                                           | 🐐 ABOUTUS 🗸 CONTACTUS 🗸 EVENTS 🗸 RESOURCES 🗸 | MEDIA↓ ▲TROOP↓ LOGIN REGISTER Q          |
| Login                                                                                               | Username or E-mail   example   Password      |                                          |
| < WY PROFILE<br>© 2018 Troop 325 - All rights reserved<br>Our Website - Contact us to report issues |                                              | LOGOUT>                                  |

#### Step 4: Hover over "New" and select "Event"

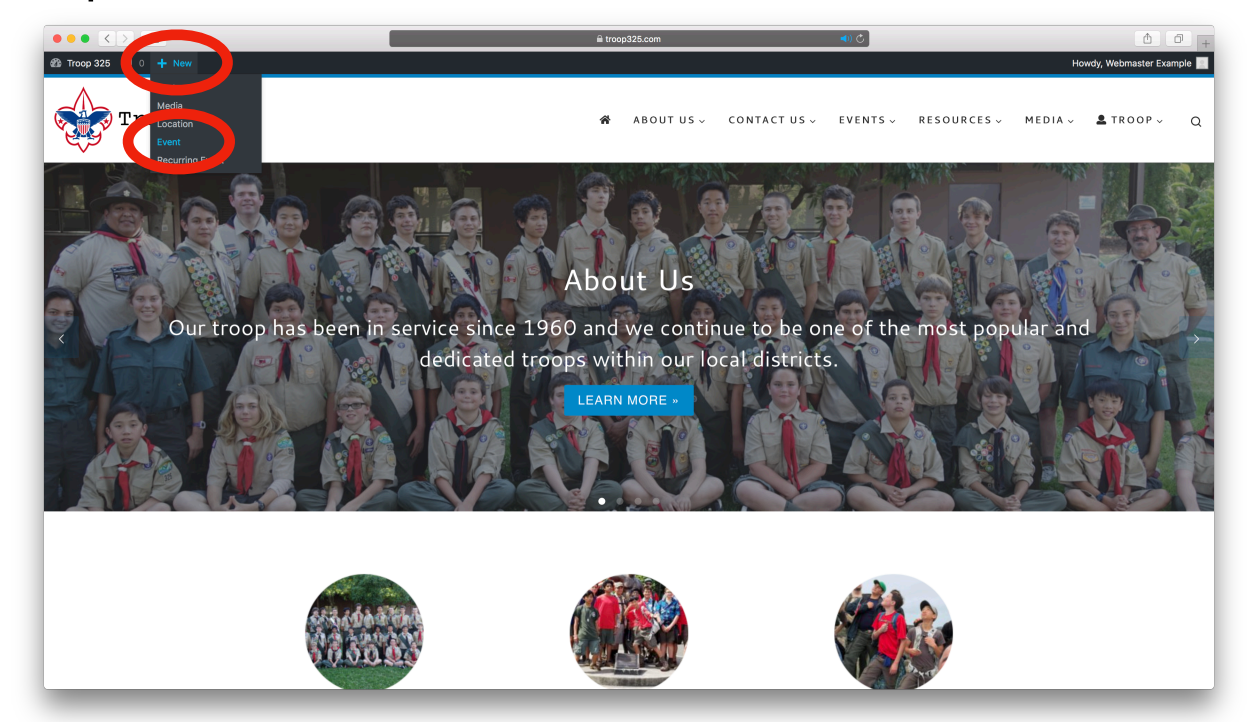

#### Step 5: Set the title, description, and event dates

| ••• <> 🗉                                                     | 🔒 troop325.com 📢 Ĉ                                                         |                                | 6 0                                                                                 |
|--------------------------------------------------------------|----------------------------------------------------------------------------|--------------------------------|-------------------------------------------------------------------------------------|
| 📸 Troop 325 🔎 0 ·                                            | + New                                                                      |                                | Howdy, Webmaster Example                                                            |
| Dashboard                                                    | Add New Event                                                              |                                |                                                                                     |
| 🖈 Posts                                                      | Enter title here                                                           | nen                            |                                                                                     |
| 93 Media                                                     |                                                                            |                                |                                                                                     |
| Comments                                                     |                                                                            | From                           | to                                                                                  |
| 🗑 Events                                                     | 93 Add Media Insert Download                                               | Visual 1 It                    |                                                                                     |
| Events                                                       | File • Edit • View • Insert • Format • Table •                             | Event st                       | arts at 12:00 AM to                                                                 |
| Add Event                                                    | Paragraph 🔻 B I 66 🗄 🛪 🗄 🛪 🗮 🗮 🚍 🚍 🙃 20 20 10 10                           | 12:001                         | All day                                                                             |
| Event Categories                                             | Cantarell 🔻 11pt - 🕂 🛱 🖉 Ω 🧮 <u>Α</u> 🔻 🖽 🔻 🕑                              | Timezor                        | ngeles 🌢                                                                            |
| Locations<br>Recurring Events<br>Bookings<br>Coupons Manager |                                                                            | This even<br>in an in<br>times | int spans every day between the<br>ig and end date, with start/<br>Wing to each day |
| Contact                                                      |                                                                            | Publish                        |                                                                                     |
| Profile                                                      |                                                                            | Save D                         | Preview Preview                                                                     |
| E Tools                                                      |                                                                            | 📍 Stat                         | us: Draft Edit                                                                      |
| Collapse menu                                                |                                                                            | Visit                          | pility: Public Edit                                                                 |
|                                                              |                                                                            | m Pub                          | lish immediately Edit                                                               |
|                                                              |                                                                            | + Dup                          | licate Event                                                                        |
|                                                              | Word count: 0                                                              |                                | Publish                                                                             |
|                                                              | Where                                                                      | *                              |                                                                                     |
|                                                              | Location Name: Location not found                                          | Event C                        | ategories 🔺                                                                         |
|                                                              | Create a location or start typing to search a previously created location. | All Ever                       | nt Categories Most Used                                                             |
|                                                              | Address:                                                                   | Ar                             | inual Events                                                                        |
|                                                              | City/Town:                                                                 |                                | Bear Paw                                                                            |
|                                                              | State/County:                                                              |                                | Camporee<br>Scout O' Rama                                                           |
|                                                              | Postcode:                                                                  |                                | Summer Camp                                                                         |

### Step 6: Set the event location and category

|                  | <u><u><u></u><u></u><u></u><u></u><u></u><u></u><u></u><u></u><u></u><u></u><u></u><u></u><u></u><u></u><u></u><u></u><u></u><u></u></u></u> |   |                                |
|------------------|----------------------------------------------------------------------------------------------------|---|--------------------------------|
| xp 325 🗭 0 🕂 New |                                                                                                    |   | Howdy, Webmaster Exan          |
| shboard          |                                                                                                    |   | Save Draft Previe              |
| sts              |                                                                                                    |   | 9 Status: Draft Edit           |
| dia              |                                                                                                    |   | Wisibility: Public Edit        |
| mments           |                                                                                                    |   | Publish immediately Edit       |
| ents             |                                                                                                    |   | + Duplicate Event              |
| Word co          | unt: 0                                                                                                    |   | Publi                          |
| ent Where        |                                                                                                    |   |                                |
| ategories        | on Name:                                                                                                    |   | Ever, Categories               |
| ns               | Location not found                                                                                                    |   | All Event Categories Most Used |
| ng Events Ade    | create a location or start typing to search a previously created location.                                                                   |   |                                |
| e Manager City   | /Town:                                                                                                    |   | Bear Paw                       |
| State            | County                                                                                                    |   | Camporee                       |
| ntact            |                                                                                                    | _ | Scout O' Rama                  |
| POS              | coue.                                                                                                    |   | Summer Camp                    |
| file Co          | Intry: United States + *                                                                                                    |   | Community Service              |
| bls              |                                                                                                    |   | Fundraising                    |
| lanse menu       |                                                                                                    |   | Shelter Dinners                |
|                  |                                                                                                    |   | + As New Event Category        |
| Bookin           | gs/Registration                                                                                                    |   | Featured Image                 |
|                  | Enable registration for this event                                                                                                    |   | Set featured image             |
| Author           |                                                                                                    |   |                                |
| - Marke          | Provide (commute)                                                                                                    |   |                                |
| Webn             | aster Example (example)                                                                                                    |   |                                |
|                  |                                                                                                    |   |                                |
|                  |                                                                                                    |   | Version                        |

Step 7: Enable bookings for the event, and enter the red event details as show below

| ••• <>                                                                                                    | ≜ tr                                                                                                    | op325.com 🔹 🔿 🙆                                                                                             |
|----------------------------------------------------------------------------------------------------|----------------------------------------------------------------------------------------------------|----------------------------------------------------------------------------------------------------|
| <ul> <li>☆ Troop 325 ♥ ○ +</li> <li>☆ Dashboard</li> <li>৵ Posts</li> <li>♀ Media</li> </ul>                                                          | Country: United States \$ *                                                                                                    | Howdy, Webmaster Example Community Service Fundraising Shelter Dinners +.Add New Event Category             |
| Comments                                                                                                    | ne/Degistration                                                                                                    | Featured Image                                                                                              |
| Events Events Add Event                                                                                                    | Everegistration     Everegistration     for this event     options                                                                                                    | Set featured image                                                                                          |
| Event Categories<br>Locations<br>Recurring Events<br>Bookings<br>Coupons Manager<br>Coupons Manager<br>Contact<br>Profile<br>Profile<br>Collapse menu | Name     Standard Ticket     Change this to "[Name of the Event] Ticket       Price     0.00     Change this to the appropriate price, if no       Spaces     10     Change the number of spaces to what is       At least     1     spaces per booking       At most     1     spaces per booking       Available from     at     Date to start allowing people to b       Available for     Everyone     the start allowing people to b       Available for     Everyone     the start allowing people to b       You can choose to use a custom booking form, or leave as is to use the default booking form.     Selected Booking Form.       Selected Booking Form     t     the start start st | t*         ne under 0         necessary         book spaces for the event         book spaces for the event |
|                                                                                                    | Webmaster Example (example)                                                                                                    |                                                                                                    |
|                                                                                                    |                                                                                                    | Version 4.9.8                                                                                               |

#### Step 9: Publish the event

|                                                                                                    | 🔒 troop325.com 🔹 🐠 🖒                                                                      |             | <b>d d</b> .                                                                                              |
|----------------------------------------------------------------------------------------------------|-------------------------------------------------------------------------------------------|-------------|----------------------------------------------------------------------------------------------------|
| ☆ Troop 325 ♥ 0 + New                                                                                             |                                                                                           |             | Howdy, Webmaster Example                                                                                  |
| Dashboard Add New E                                                                                               | ivent                                                                                     |             |                                                                                                    |
| ✤ Posts<br>♀1 Media                                                                                               | here                                                                                      |             | When 🔺                                                                                                    |
| Comments     Comments     P_2 Add Media     Events     Add Event     Paragraph     Event Categories     Cantarell | Insert Download<br>View → Insert + Format + Table +<br>■ B I 44 ⊟ + ⊟ + ⊒ ⊒ ∃ 𝔄 𝔅<br><br> | Visual Text | Event starts at 12:00 AM to<br>12:00 AM All day<br>Timezone                                               |
| Locations<br>Recurring Events<br>Bookings<br>Coupons Manager                                                      |                                                                                           |             | This event spans every day between the beginning and end date, with start/end times applying to each day. |
| Contact                                                                                                    |                                                                                           |             | Publish  Save Draft Preview  Status: Draft Edit                                                           |
| Collapse menu                                                                                                    |                                                                                           |             | Visibility: Public Edit     Dublish immediately Edit     Duplicate Event                                  |
| Word count: 0                                                                                                    |                                                                                           |             | Publish                                                                                                   |
| Where                                                                                                    |                                                                                           | *           |                                                                                                    |
| Location Nam                                                                                                    | Create a location or start typing to search a previously created location.                |             | All Event Categories Most Used                                                                            |
| Address:<br>City/Town:<br>State/Count                                                                             |                                                                                           |             | Annual Events Bear Paw Camporee                                                                           |
| Postcode:                                                                                                    |                                                                                           | _           | Summer Camp                                                                                               |